## Fragen

## Testfragen anlegen und zusammenstellen

- 1. Den Test anklicken. Aktionsmenü öffnen (Zahnrad) und "Testinhalt bearbeiten" wählen.
- 2. Klicken Sie auf "Hinzufügen" und "Fragen hinzufügen".
- 3. Einen Fragetypen auswählen.
- 4. Je nach gewähltem Fragetypen wird nun die Frage konfiguriert und gespeichert.

**Fragen mischen**: Die Testfragen können innerhalb eines Tests in zufälliger Reihenfolge angezeigt werden. Weitere Informationen dazu auf moodle.org.

## Erweiterter Lückentext (gapfill)

Der "erweiterte Lückentext" ist ein weiterer Fragentyp, der ergänzend in Moodle bereitgestellt wird. Anleitung (englisch)

## Eingereichte Dateien aus Freitext-Fragen herunterladen

Um die von den Studierenden eingereichten Dateien aus Freitext-Fragen herunterzuladen, verfahren Sie wie folgt:

- 1. Im Test die Einstellungen aufrufen
- 2. Unter Ergebnisse den Punkt Eingaben von Freitext-Fragen herunterladen auswählen
- 3. Auf der nächsten Seite können Sie die **Sortierung** der Ordner konfigurieren:
- 4. Sortierung nach Frage (Essay question wise) oder Sortierung nach Person (user attempt wise).
- 5. Include text response file: Yes
- 6. Include question text file: Yes
- 7. Button **Download** klicken

Last update: 2022/03/10 09:20

From: https://lms-wiki.jade-hs.de/ - LMS-Wiki

Permanent link: https://lms-wiki.jade-hs.de/de/moodle/tests/questions/start?rev=1646900407

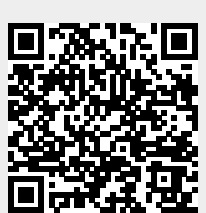